# Building Maintenance & Strata Management Portal (BMSM Portal) eAGM (Electronic Annual General Meeting System)

### 1. Purpose of Document

This document provides a general overview of the e-AGM system and guides users through all its functions. It is designed to help you navigate and utilise the system effectively.

#### 2. Accessing the BMSM Portal

Open your web browser and navigate to http://www.bca.gov.sg/bmsm\_eservice/ (see Figure 1).

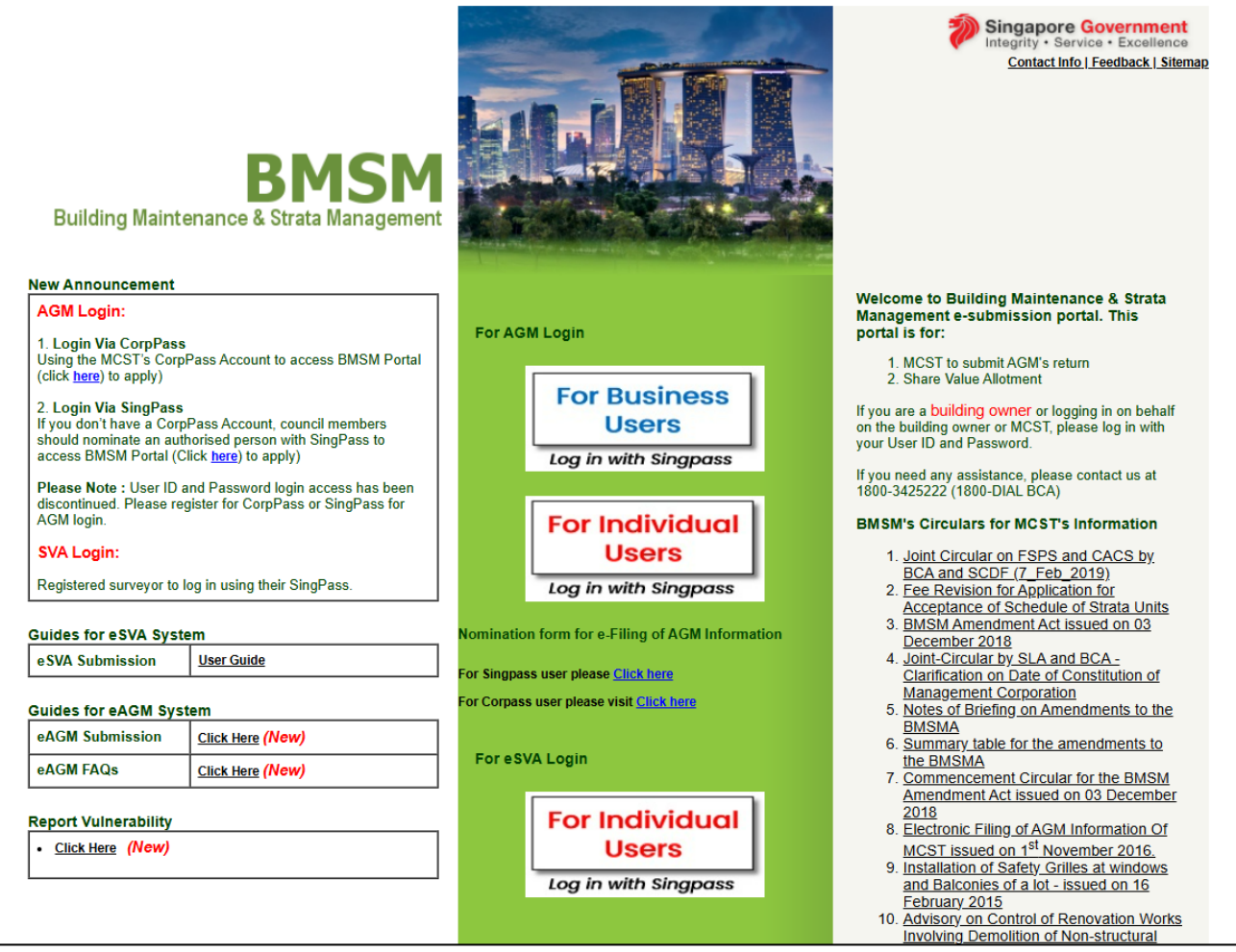

Figure 1 – BMSM Portal

## 3. Login to e-AGM

To submit AGM returns, authorised personnel from the MCST (i.e. Office Bearer, Council Member, Managing Agent, Owner Developer, etc.) should navigate to the login page. Please refer to the following options of login access (see Figure 2):

- a) 'For Business Users' or
- b) 'For Individual Users'

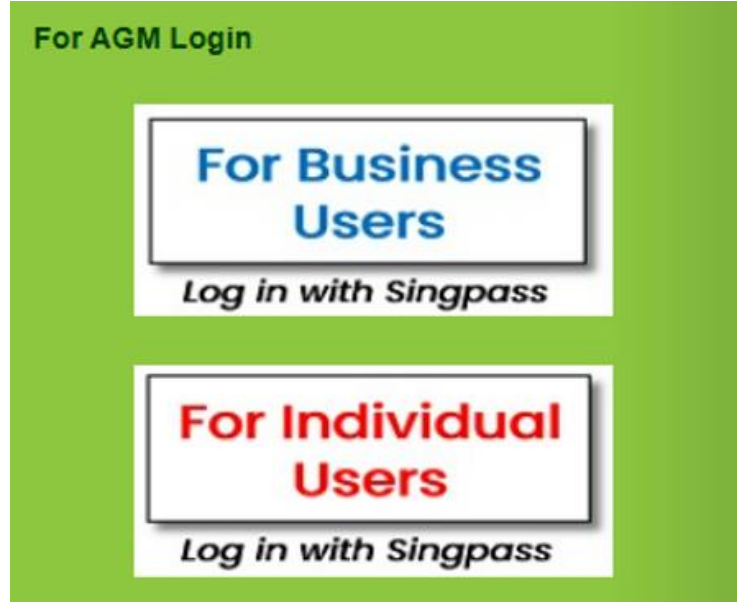

Figure 2 – AGM Login Access

## 3.1 CorpPass Login Access

To use CorpPass login, MCST must first obtained a MCST CorpPass's account from GovTech (see Figure 3).

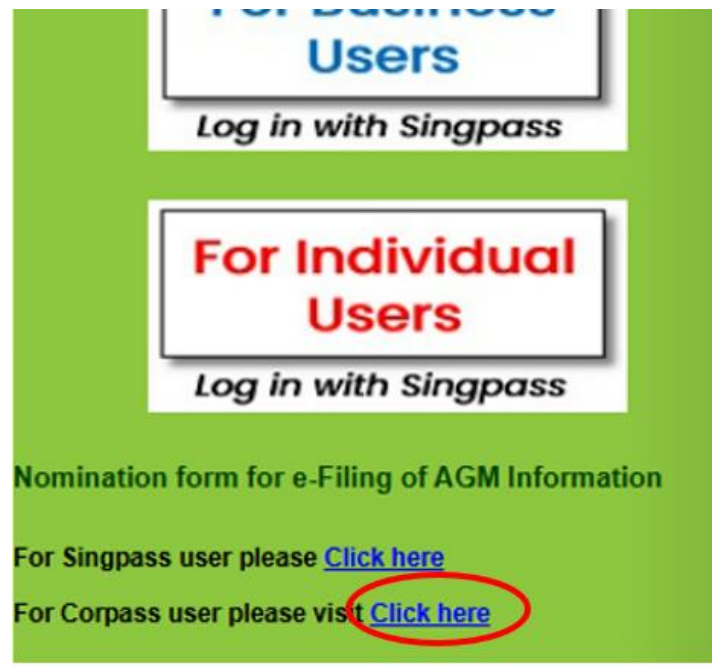

Figure 3 – CorpPass registration

### 3.2 SingPass Login Access

To use SingPass login, council members are required to complete the online Nomination Form to register for SingPass login (see Figure 4).

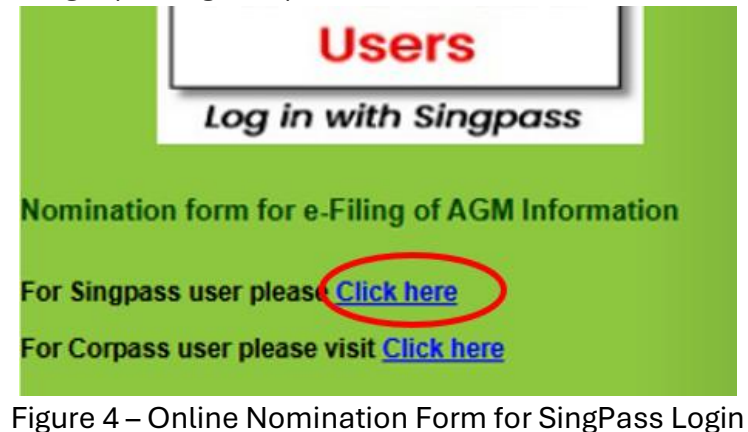

## [Note: Users are strongly advised to register CorpPass Login for easy access to all BCA eservices (i.e. LEAPS).]

#### 4. AGM Submission Inbox

After logging in, user will be directed to the AGM main menu page (see Figure 5). User to select the type of AGM submission.

|                                                                          |                                                                                                    | BMSM<br>Building Maintenance & Strata                                                                 | Management                                              | Sing:<br>Integri<br>Terms ar                  | apore Government<br>ty • Service • Excellence<br>to Conditions   FAQs and Help |
|--------------------------------------------------------------------------|----------------------------------------------------------------------------------------------------|----------------------------------------------------------------------------------------------------|---------------------------------------------------------|-----------------------------------------------|--------------------------------------------------------------------------------|
| <u>Home</u>                                                              | My Inbox Change Password                                                                                                    | <u>Site Map</u>                                                                                       |                                                         |                                               |                                                                                |
| My Inbox<br>Only author<br>Please log                                    | K Main Page<br>prized person appointed by the Manage<br>yout from the system if you are not the                                                                                                    | ement Corporation is allowed to access to thi<br>authorized person. Your action will be monito        | s system.<br>red for audit purpose.                     |                                               |                                                                                |
|                                                                          |                                                                                                    |                                                                                                    |                                                         |                                               |                                                                                |
| Start A                                                                  | GM e-Filing 🔸                                                                                                    |                                                                                                    |                                                         | 9999S                                         |                                                                                |
| Start Ad<br>Application<br>Type :                                        | CM e-Filing       Please Select       Start e-Filing                                                                                                    |                                                                                                    |                                                         | 99998                                         |                                                                                |
| Start Ad<br>Application<br>Type :<br>Please pro                          | CM e-Filing +<br>Please Select<br>Start e-Filing<br>beceed only if you are submitting an Anne<br>AGM Submission was made on                                                                                    | nual General Meeting (AGM) returns. Informat<br>18/03/2024, Transaction No: AGM2024(                  | ion on Extraordinary Gener<br>0318-00001                | 9999S<br>al Meeting is not required           | to be filed.                                                                   |
| Start AC<br>Application<br>Type :<br>Please pro<br>The Last<br>Pending   | GM e-Filing +<br>Please Select<br>Start e-Filing<br>breed only if you are submitting an Ann<br>AGM Submission was made on<br>g submission for AGM e-Filing                                                     | ual General Meeting (AGM) returns. Informat<br>18/03/2024, Transaction No: AGM2024(                   | ion on Extraordinary Gener                              | 9999S<br>al Meeting is not required           | to be filed.                                                                   |
| Start A(<br>Application<br>Type :<br>Please pro<br>The Last<br>Pending S | CM e-Filing +<br>Please Select<br>Start e-Filing<br>seceed only if you are submitting an Ann<br>AGM Submission was made on<br>g submission for AGM e-Filing<br>ubmission: 1 Records Returned                   | ual General Meeting (AGM) returns. Informat<br>18/03/2024, Transaction No: AGM20244                   | tion on Extraordinary Gener<br>0318-00001               | 9999S<br>al Meeting is not required           | to be filed.                                                                   |
| Start A(<br>Application<br>Type :<br>Please pro<br>The Last<br>Pending S | CM e-Filing<br>Please Select<br>Start e-Filing<br>sceed only if you are submitting an Anne<br>AGM Submission was made on<br>g submission for AGM e-Filing<br>ubmission: 1 Records Returned<br>Application Type | ual General Meeting (AGM) returns. Informat<br>18/03/2024, Transaction No: AGM2024(<br>Last Save Date | ion on Extraordinary Gener<br>3318-00001<br>Expiry Date | 9999S<br>al Meeting is not required<br>Action | to be filed.                                                                   |

Figure 5 – AGM Submission inbox page

### 5. Navigating the AGM Submission Main Menu

#### 5.1 First AGM Submission

On the main menu, select 'First AGM Submission' to submit the first AGM returns for newly

constituted MCSTs (see Figure 6). Left click on the Start e-Filing to start the e-AGM submission.

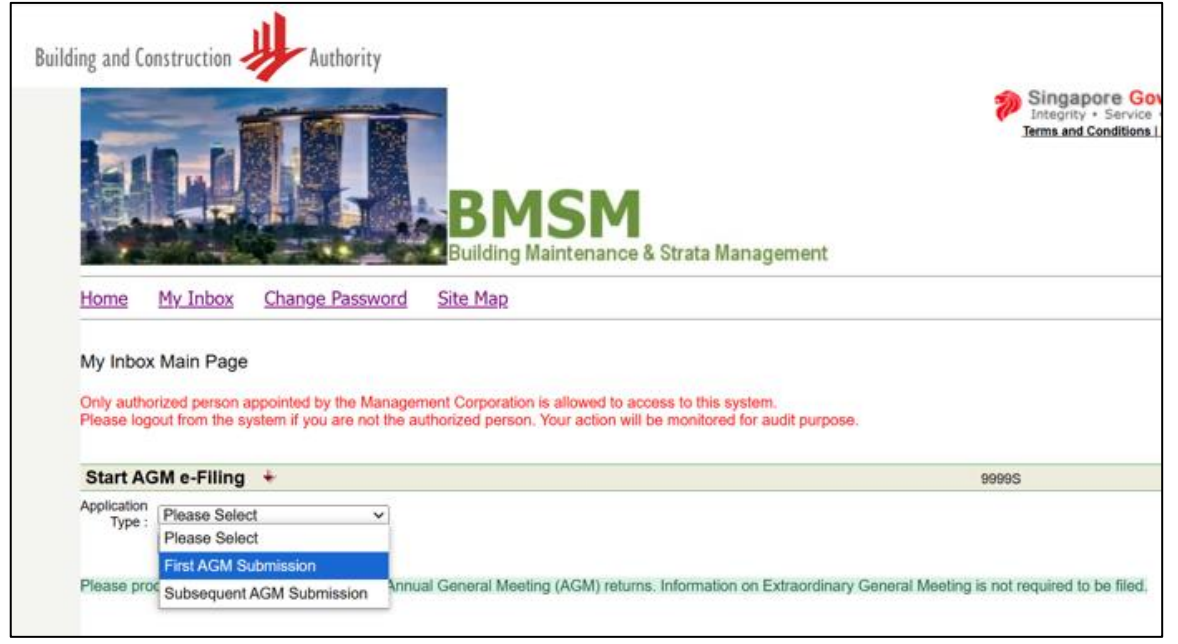

Figure 6 – First AGM Submission

## 5.2 Subsequent AGM Submission

On the main menu, select 'Subsequent AGM Submission' on the dropdown list of application

type (see Figure 7). Left click on the Start e-Filing to start the e-AGM submission.

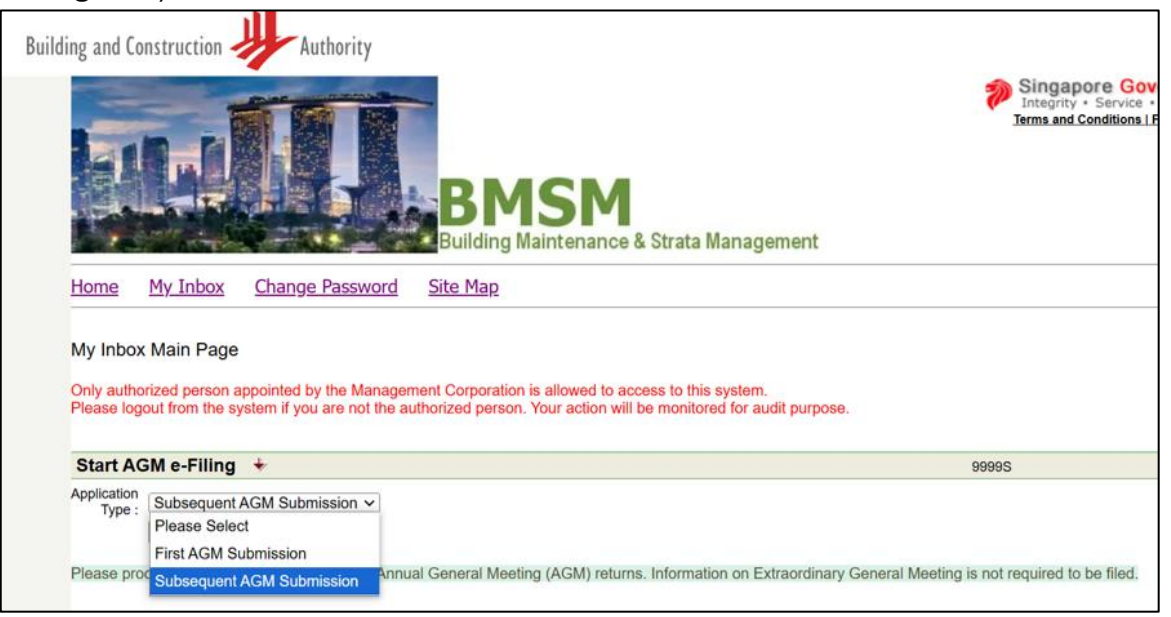

Figure 7 – Subsequent AGM Submission

## 6. E-AGM Submission Form

Fill in the relevant AGM information in the online form. The online form contains various fields that require specific details about the AGM. Enter the required information accurately in each field.

### 6.1 Particulars of MCST Official Address

Fill in the particular of MCST official address and contact details. Left click on the 'Next' button to proceed to the next page.

| First Annual                                                                                                    | General Mee                                                                                                    | ting                                                                                                    |                                                                           |                   |                 |                                                                                  |                                                                                 |                                                              |                                                 |                         |                      |         |
|----------------------------------------------------------------------------------------------------|----------------------------------------------------------------------------------------------------|----------------------------------------------------------------------------------------------------|---------------------------------------------------------------------------|-------------------|-----------------|----------------------------------------------------------------------------------|---------------------------------------------------------------------------------|--------------------------------------------------------------|-------------------------------------------------|-------------------------|----------------------|---------|
| MgmtCorp.                                                                                                    | Maintenance<br>Contributions                                                                                             | Building<br>Address                                                                                                    | Managing<br>Agent                                                         | Auditor           | Chairperso      | n Secretary                                                                      | Treasurer                                                                       | Council<br>Member                                            | Attachments                                     | Declaration<br>& Submit |                      |         |
| Page 1 of 11   O                                                                                                    | fficial Address                                                                                                    |                                                                                                    |                                                                           |                   |                 |                                                                                  |                                                                                 |                                                              |                                                 |                         |                      |         |
| Instructions<br>Please submitthis<br>This application fo<br>* - Mandatory field<br>Constitution of Ma<br>Section I Particula<br>Type of Management<br>Management Corp<br>Title Plan No.:<br>UE N: | s form within 30 c<br>rm maytake 25 r<br>s.<br>nagement Corpo<br>ar of Management<br>ent Corporation:<br>poration Strata | lays of AGM.<br>minutes to comp<br>ration / Subsidi<br>* Please Select<br>nt Corporation/<br>Single Tier Mi<br>9999<br>T08MC9989D | olete.<br>ary Management C<br>at<br>Subsidiary Manag<br>an agement C orpo | ement Corporation | tion            | <b>a) To Se</b><br>- 1 or 2 S<br>- 3 Subs<br>- Not mo<br>- Joint S<br>- None o   | e <b>lect the</b><br>Subsidia<br>idiary Pl<br>ore than<br>ubsidiar<br>of the ab | e Const<br>ny Prop<br>roprieto<br>3 lots<br>y Propri<br>oove | <b>itution c</b><br>rietors<br>ors<br>ietors fo | of MCS                  | <b>T/ Sub M</b><br>s | IC:     |
| Development Nam                                                                                                    | ne:                                                                                                    | MANAGEI                                                                                                    | MENT CORPN STI                                                            |                   | 4N NO 9999      | b) To Ke                                                                         | y in Dev                                                                        | elopme                                                       | ent                                             |                         |                      |         |
| Date of AGM                                                                                                    |                                                                                                    | *                                                                                                    |                                                                           | (Valid D          | ate Format dd/r | c) To Key                                                                        | y in Date                                                                       | e of AGI                                                     | м                                               |                         |                      |         |
| Official Address                                                                                                    | of the Manage                                                                                                    | ment Corpora                                                                                                    | tion / Subsidiar                                                          | y Managemen       | nt Corpora ti   |                                                                                  |                                                                                 |                                                              |                                                 |                         |                      |         |
| Building Name:                                                                                                    |                                                                                                    | *  Formatte                                                                                                    | atted Address<br>ed Address                                               | ⊖ Un form a       | tted Address    |                                                                                  |                                                                                 |                                                              |                                                 |                         |                      |         |
| House / Block No                                                                                                    | 0.:                                                                                                    | * 234                                                                                                    |                                                                           |                   | Unit No.: #     | d) To key in the official address/<br><sup>4</sup> corresponding address of MCST |                                                                                 |                                                              |                                                 |                         |                      |         |
| Road Name:                                                                                                    |                                                                                                    | * TANK F                                                                                                    | ARMIROAD                                                                  |                   |                 |                                                                                  | <b></b>                                                                         |                                                              |                                                 |                         |                      |         |
| Postal Code:                                                                                                    |                                                                                                    | * 6558<br>Unforma                                                                                                    | 144<br>tted Address (e                                                    | .g. PO Box Add    | dress)          | <                                                                                |                                                                                 |                                                              |                                                 |                         |                      |         |
| Contact Person:<br>Name:                                                                                                    |                                                                                                    | *                                                                                                    |                                                                           |                   |                 |                                                                                  | e)                                                                              | To key i                                                     | n the co                                        | ontact                  | person o             | of MCST |
| Telephone No.:                                                                                                    |                                                                                                    | * 5465                                                                                                    | 5566                                                                      |                   | FaxNo.:         | 9898658                                                                          | an                                                                              | d the co                                                     | ontact ii                                       | nforma                  | ation                |         |
|                                                                                                    |                                                                                                    | * ○ Yes<br>(Telepho                                                                                                    | No<br>ne numberto be                                                      | poston BCA        | web site.)      |                                                                                  |                                                                                 |                                                              |                                                 |                         |                      |         |
| Website:                                                                                                    |                                                                                                    |                                                                                                    |                                                                           |                   |                 |                                                                                  |                                                                                 |                                                              |                                                 |                         |                      |         |
| Email:                                                                                                    |                                                                                                    | Jona                                                                                                    | than_cunanan@                                                             | )bca.gov.sg       |                 |                                                                                  |                                                                                 |                                                              |                                                 |                         |                      |         |
|                                                                                                    |                                                                                                    |                                                                                                    | _                                                                         |                   | Page 1 o        | f11 Next                                                                         |                                                                                 |                                                              |                                                 |                         |                      |         |
|                                                                                                    |                                                                                                    |                                                                                                    |                                                                           | Cancel            | Save            |                                                                                  |                                                                                 |                                                              |                                                 |                         |                      |         |

### **6.2 Maintenance Contribution**

Provide the Maintenance Contribution information on page 2 of e-AGM submission form. Left click on the 'Next' button to proceed to the next page.

| MgmtCorp. Mai<br>Cor                  | intenance<br>ntributions | Building<br>Address | Managing<br>Agent                  | Auditor               | Chairperson   | Secre       | etary            | Treasurer                        | Council<br>Member               | Attachments           | Declaration<br>& Submit |
|---------------------------------------|--------------------------|---------------------|------------------------------------|-----------------------|---------------|-------------|------------------|----------------------------------|---------------------------------|-----------------------|-------------------------|
| Page 2 of 11   Maint                  | tenance Co               | ntributions         |                                    |                       |               |             |                  |                                  |                                 |                       |                         |
| Section II Maintenance                | e Contributio            | ns                  |                                    |                       |               |             |                  |                                  |                                 |                       |                         |
| Management Fund:                      |                          | S\$                 | er Method<br>a se specify the meth | nod:                  | Please Select | < >         | f) 1<br>ap<br>pa | Fo key in<br>proved c<br>yment p | the Man<br>luring the<br>eriod  | agement<br>e AGM ar   | : Fund<br>nd the        |
| With effect from :                    |                          | *                   |                                    |                       | (Valid Date # | Format dd/n | nm/yyyy)         |                                  |                                 |                       |                         |
| Sinking Fund:                         |                          | ss     oth     Plea | er Method<br>ase specify the meth  | iod:                  | Please Select | ~           | g)<br>ap<br>pa   | To key in<br>proved c<br>yment p | the Sink<br>luring the<br>eriod | king Func<br>e AGM aı | l<br>nd the             |
| With effect from:                     |                          | *                   |                                    |                       | 10            | ~           |                  |                                  |                                 |                       |                         |
| Interest rate for late<br>payment (%) |                          | *                   | %                                  | per annum<br>Previous | (vanu Cater   | Next        | h)<br>ap<br>pa   | To key in<br>proved c<br>yment   | the inte<br>luring the          | rest rate<br>e AGM fo | r late                  |
|                                       |                          |                     |                                    | L                     | Save          |             |                  |                                  |                                 |                       |                         |

## **6.3 Building Address**

This page is only applicable to 'First AGM Submission'. Fill in the building address of the development. Left click on the 'Next' button to proceed to the next page.

| MgmtCorp.          | Mainten ance<br>Contributions | Building<br>Address | Managing<br>Agent   | Au dito r        | Chairperson       | Secretary         | Treasurer      | Council<br>Member | Attachments | Declaration<br>& Submit |                             |
|--------------------|-------------------------------|---------------------|---------------------|------------------|-------------------|-------------------|----------------|-------------------|-------------|-------------------------|-----------------------------|
| Page 3 of 11       | Building Addre                | esses Within Deve   | elopment            |                  |                   |                   |                |                   |             |                         |                             |
| Section III Buildi | ing Addresses W               | ithin Development   |                     |                  |                   |                   |                |                   |             |                         |                             |
| (Development w     | ith more one or i             | more buildings, ple | a se fill in the ac | ldress of each b | uilding as approv | ved by the Inland | Revenue Author | ity of Singapore) |             |                         |                             |
|                    |                               |                     |                     | Add              | Building Addres   | S                 |                |                   |             |                         |                             |
| House / Block No   | o.: *                         |                     |                     |                  |                   |                   | _              |                   |             |                         |                             |
| Road Name:         | *                             | <<< SE LECT HE      | RE>>>               |                  |                   | ~                 | ī i)           | To key            | in the b    | ouildin                 | g address of the            |
| Postal Code:       | *                             |                     |                     |                  |                   |                   | d              | evelop            | ment a      | s appro                 | oved by Inland<br>Singapore |
|                    | [                             | Save Building       | Address             | C an cel         |                   |                   |                | C v Chuc          | , Autilo    |                         | omgapore                    |
|                    |                               |                     |                     | Previous         | Page 3 of 11      | Next              |                |                   |             |                         |                             |
|                    |                               |                     |                     |                  | Save              |                   |                |                   |             |                         |                             |

### 6.4 Particulars of Managing Agent

Provide the particulars of Managing Agent. Left click on the 'Next' button to get to the next page.

 Subsequent Annual General Meeting

| Mgmt Corp. Maintenance         | Managing Auditor Chairperson Secretary Treasurer Council Attachments Declaration & Submit                                                                                                    |
|--------------------------------|----------------------------------------------------------------------------------------------------|
| Page 3 of 10   Particulars     | of Managing Agent                                                                                                    |
| Section III Particulars of Man | aging Agent                                                                                                    |
| Remarks:                       | Any Managing Agent Appointed<br>Yes No<br>Yes No<br>i) To determine the Managing Agent is appointed. Note: If<br>there is no Managing Agent appointed, please select "No"<br>and indicate the comment in the Remarks field. |
| Firm Name:                     | k) To select the firm name of the Managing                                                                                                    |
|                                | *(If the Managing Agent name is not in the aropadom nat, piease while to as via<br>https://www2.bca.gov.sg/feedback/ with the Managing Agent name and UEN no.<br>for updating. )                                            |
| UEN:                           | S12345679D                                                                                                    |
| Building Name:                 | *  Formatted Address O Unformatted Address Formatted Address                                                                                                    |
|                                | <sup>6</sup> BATTERY ROAD<br>l) To key in the correspondence address of<br>the Managing Agent firm.                                                                                                    |
| House / Block No.:             | 6 Unit No.: # 32 - 01                                                                                                    |
| Road Name:                     | * BATTERY ROAD V                                                                                                    |
| Postal Code:                   | * 049909                                                                                                    |
|                                | Unformatted Address (e.g. PO Box Address)                                                                                                    |
| Contact Person:                | m) To key in the particular of the main                                                                                                    |
| Name:                          | * Test MA Managing Agent contact person.                                                                                                    |
| Telephone No.:                 | 12345678 Fax No.: 12345678                                                                                                    |
|                                | (Please provide an official contact number. The contact number you enter will also be shown on the MCST Enquiry page of the BCA website.)                                                                                   |
| Email:                         | test_@gmail.com                                                                                                    |
| Website:                       |                                                                                                    |
| Accreditation                  |                                                                                                    |
| Accredited by:                 | APFW/SISV       ASM       None of the above         Previous       Page 3 of 10       Next         Save       n) To select the accredited association of the Managing Agent.                                                |

## 6.5 Particulars of Auditor

Provide the particulars of Auditor. Left click on the 'Next' button to proceed to the next page.

| Mgmt Corp. Maintenance<br>Contributions | Building Managing<br>Address Agent                                                                                                    | Auditor                                                                                                    | Chairperson                                                                | Secretary                             | Treasu       | urer Counc                         | il Attachment                    | s Declaration<br>& Submit |
|-----------------------------------------|----------------------------------------------------------------------------------------------------|----------------------------------------------------------------------------------------------------|----------------------------------------------------------------------------|---------------------------------------|--------------|------------------------------------|----------------------------------|---------------------------|
| Page 5 of 11   Particulars of A         | uditor                                                                                                    |                                                                                                    |                                                                            |                                       |              |                                    |                                  |                           |
| Section V Particulars of Auditor        |                                                                                                    |                                                                                                    |                                                                            |                                       |              |                                    |                                  |                           |
|                                         | AnyAuditor Appointed at AGM?<br>Yes No<br>Auditor will be appointed by<br>under Section 45(3)(b) of the Ar<br>Exempted from audit by public<br>(Strata Management Accounted<br>(Strata Management Accounted) | the council of the m<br>ct?<br>ic a ccountant und e<br>xem ption) Order 21<br>3 uilding Maintenan<br>xem ption) Order 21 | i anagement corp<br>er Building Mainte<br>005<br>ice and strata Mar<br>005 | oration<br>nance and strat<br>agement | a Mana       | o) To dete<br>Auditor is           | ermine wh<br>appointe            | nether<br>ed              |
| Name:                                   | Select from the list        • Select from the list       • Select from the list       • Others                                                                                                    | ->>>                                                                                                    |                                                                            |                                       |              | p) To sele<br>Auditor fi<br>list   | ect the nai<br>rom the di        | me of the<br>rop down     |
| Address                                 |                                                                                                    |                                                                                                    |                                                                            |                                       |              |                                    |                                  |                           |
| Building Name:                          | Formatted Address                                                                                                    |                                                                                                    |                                                                            |                                       |              |                                    |                                  |                           |
| House / Block No.:<br>Road Name:        | * <<< SELECTHERE>>>                                                                                                    | UnitNo.:                                                                                                    | #                                                                          | <u> </u>                              |              | q) To key<br>correspo<br>contact r | in the<br>ndence ad<br>number of | ddress and<br>the Audito  |
| Postal Code:                            | *                                                                                                    |                                                                                                    |                                                                            |                                       |              |                                    |                                  |                           |
| Telephone No.:                          | *                                                                                                    | FaxNo.:                                                                                                    |                                                                            |                                       |              |                                    |                                  |                           |
| Email:                                  |                                                                                                    |                                                                                                    |                                                                            |                                       |              |                                    |                                  |                           |
| Section V Audited Accounts Pres         | sented at the AGM<br>ot be earlier than 4 months befor                                                                                                    | re the date of the A                                                                                                    | AGM)                                                                       |                                       |              |                                    |                                  |                           |
| Accounting Period:                      | Form:<br>(Valid Date Form at dd/m m/yyyy)                                                                                                    | To:                                                                                                    |                                                                            | Next                                  | ן<br>ני<br>ו | r) To dete<br>account  <br>the AGM | rmine the<br>period pre          | audited<br>esented at     |
|                                         |                                                                                                    |                                                                                                    | Save                                                                       |                                       | _            |                                    |                                  |                           |
|                                         |                                                                                                    |                                                                                                    | 00.0                                                                       |                                       |              |                                    |                                  |                           |

## 6.6 Particulars of Office Bearers

Provide the particulars of the Chairperson, Secretary and Treasurer. Left click on the 'Next' button to proceed to the next page.

| Mgmt Corp. Maintenance<br>Contributions | Building I<br>Address | Managing<br>Agent       | Auditor    | Chaimperson                       | Secretary           | Treasur                       | er Council<br>Member                | Attachments           | Declaration<br>& Submit |                              |
|-----------------------------------------|-----------------------|-------------------------|------------|-----------------------------------|---------------------|-------------------------------|-------------------------------------|-----------------------|-------------------------|------------------------------|
| Page 6 of 11   Particulars of Chai      | rperson               |                         |            |                                   |                     |                               |                                     |                       |                         |                              |
| Section VI Particulars of Chairperson   | ı                     |                         |            | s) To dete                        | ermine              | whethe                        | er the Cha                          | irperson              | is appoi                | nted at                      |
| Remarks:                                | AnyChainp             | erson Appointec<br>○ No | 1?         | the AGM<br>Note: If the please se | nere is th          | ne Chai<br>o" and i           | rperson is<br>ndicate "1            | yet to be             | appointed du            | ed,<br>uring 1 <sup>st</sup> |
| Appointed on:                           | *                     |                         |            | council m<br>Secretary            | neeting"<br>& Treas | in the<br>surer pa            | Remarks f<br>age.                   | ield. Also            | applies t               | 0                            |
| Name (as in NRIC / Passport):           | *                     |                         |            |                                   |                     |                               |                                     |                       |                         |                              |
| NRIC / Pas sport no.:                   | *<br>NRIC             | OFIN OPas               | sport No.  |                                   | t                   | ) To ke<br>strata u<br>Chairp | y in the na<br>Init repres<br>erson | ame, NRI<br>sented by | C No. an<br>/ the       | d the                        |
| Strata Unit Owned / Represented:        | *                     |                         |            |                                   |                     |                               |                                     |                       |                         |                              |
| Residential Address<br>Building Name:   | *  Formatted          | tted Address<br>Address | OUntorma   | atted Address                     |                     |                               |                                     |                       | donao                   |                              |
| House / Block No.:                      |                       |                         |            | U nit No.: #                      | á<br>               | addres<br>addres              | s, contact<br>s of the C            | t number<br>hairpersc | and ema<br>on           | ail                          |
| Road Name:                              | *<<< SEI              | ECTHERE>                | >>         |                                   |                     |                               |                                     |                       |                         |                              |
| Postal Code:                            | *<br>U nforma tt      | ed Address (e.g         | . PO BoxAd | ldress)                           | < >                 |                               |                                     |                       |                         |                              |
| Telephone <i>l</i> H andphone No.:      | *                     |                         |            |                                   |                     |                               |                                     |                       |                         |                              |
| Email:                                  |                       |                         |            |                                   |                     |                               |                                     |                       |                         |                              |
|                                         |                       |                         | Previou    | IS Page 6 of 11                   | Next                |                               |                                     |                       |                         |                              |

### 6.7 Particulars of Council Members

Provide the particulars of the Council Members. Left click on the Add Council Members to insert council member.

Key in the council member information and left click on 'Save' to insert the council member on the page. Left click on the 'Next' button to proceed to the next page.

| MgmtCorp. Maintenance<br>Contributions | Building Managing Auditor Chairperson Secre                              | tary Treasurer Council Attachments Declaration & Submit      |
|----------------------------------------|--------------------------------------------------------------------------|--------------------------------------------------------------|
| Page 9 of 11   Particulars of Coun     | ıcil Member                                                              |                                                              |
| Section IX Particulars of Council Men  | nbers                                                                    |                                                              |
|                                        | Add Council Members                                                      |                                                              |
| Name (as in NRIC / Passport):          | *                                                                        | v) To key in the name, NRIC No. and                          |
| NRIC / Passport no.:                   | *      NRIC OFIN OPassport No.                                           | strata unit represented by the council member                |
| Strata Unit Owned / Represented:       | •                                                                        |                                                              |
| Residential Address                    |                                                                          |                                                              |
| Building Name:                         | *      Formatted Address     O Unformatted Address     Formatted Address |                                                              |
|                                        |                                                                          | w) To key in the correspondence                              |
| House / Block No.:                     | Unit No.: #                                                              | address, contact no. and email address of the council member |
| Road Name:                             | * <<< SELECT HE RE>>>                                                    |                                                              |
| Postal Code:                           | •                                                                        |                                                              |
|                                        | Unformatted Address (e.g. PO BoxAddress)                                 |                                                              |
| Telephone/Handphone No.:               |                                                                          |                                                              |
| Email:                                 |                                                                          |                                                              |
|                                        | Add Council Member Cancel                                                |                                                              |
|                                        | Previous Page 9 of 11 Next Save                                          | x) Click save to 'Add Council<br>Member'                     |

#### 6.7 Attachments

User to upload document (i.e. Notice and Agenda) not exceeding 10MB in a single file (i.e. Word, PDF, etc.) into the system.

To upload document, left click on the Browse..., , select the file and left click on the

Upload Files button to save the document in the system.

The file uploaded will be displayed on the same page if successfully uploaded. User can also

delete the file if they uploaded the wrong file by left click on the Delete File button.

| MgmtCorp.           | Maintenance<br>Contributions | Building<br>Address | Managing<br>Agent | Auditor | Chairperson | Secretary | Treasurer | Council<br>Member | Attachments | Declaration<br>&Submit |
|---------------------|------------------------------|---------------------|-------------------|---------|-------------|-----------|-----------|-------------------|-------------|------------------------|
| Page 10 of 11   U   | lpload Docum                 | ents                |                   |         |             |           |           |                   |             |                        |
| Upload Files        | Continu                      | re Submission       |                   |         |             |           |           |                   |             |                        |
| Attach Files        |                              |                     |                   |         |             |           |           |                   |             |                        |
| Click "Browse" to s | electa file.                 |                     |                   |         |             | _         |           |                   |             |                        |
| File 1:             |                              |                     |                   |         | Browse      |           |           |                   |             |                        |
| File 2:             |                              |                     |                   |         | Browse      |           |           |                   |             |                        |
|                     |                              |                     |                   |         |             |           |           |                   |             |                        |

| File Name                       |             |
|---------------------------------|-------------|
| Notice and Agenda MCST 9999.pdf | Delete File |

Left click on the 'Continue Submission' to get to the next page.

#### 6.8 Declaration and Submit

In the final section, user to provide their name and NRIC number. User must also declare that the information in this submission is to the best of their knowledge, true and accurate. Once ready,

please left click on Previewe-Filing button to preview and verify the information again.

| MgmtCorp.                                                                        | Maintenance<br>Contributions                           | Building<br>Address                  | Managing<br>Agent                   | Auditor                             | Chairperson                          | Secretary          | Treasurer         | Council<br>Member | Attachments         | Declaration<br>&Submit |
|----------------------------------------------------------------------------------|--------------------------------------------------------|--------------------------------------|-------------------------------------|-------------------------------------|--------------------------------------|--------------------|-------------------|-------------------|---------------------|------------------------|
| Page 11 of 11                                                                    | Declaration &                                          | Submit                               |                                     |                                     |                                      |                    |                   |                   |                     |                        |
| Section X Decla                                                                  | ration                                                 |                                      |                                     |                                     |                                      |                    |                   |                   |                     |                        |
| I, Select Here                                                                   | ▼ *<br>(Name                                           | e as in NRIC/Pas                     | *<br>ssport)                        | (N RIC/Passport                     | t No.)                               |                    |                   |                   |                     |                        |
| declare that the i<br>Please remember<br>to the following m                      | n formation in this s<br>ertosubmit your N<br>nethods: | submission is to<br>lotice of Agenda | the best ofmykr<br>and other suppor | nowledge true ar<br>rting documents | nd accurate.<br>within the next thre | ee(3) days (with i | ndication of your | MCST Plan No. o   | r e-Filing transact | ion number)            |
| By Post<br>Building and Coi<br>52 Jurong Gatev<br>#10-01, Singapo<br>(Above JEM) | n struction Authority<br>MayRoad<br>re 608550          | ¢                                    |                                     | <b>By Fax</b><br>+65 6334 4         | 1287                                 |                    |                   |                   |                     |                        |
| By Email<br>bca_agm_subm                                                         | ission@bca.gov.s                                       | ٥                                    |                                     |                                     |                                      |                    |                   |                   |                     |                        |
|                                                                                  |                                                        |                                      | Previous                            | Page 11 of<br>Preview e-Filin       | 9                                    |                    |                   |                   |                     |                        |

An error message will automatically displayed to advice user what are the missing information that have missed out earlier. User can click on the <sup>Click here</sup> button and they will be direct back to the page to provide the information again.

| By Post<br>Building and Construction Authority<br>52 Jurong Gateway Road<br>#10-01, Singapore 608550<br>(Above JEM)                                                                                                    | By Fax<br>6334 4031                          |  |
|----------------------------------------------------------------------------------------------------|----------------------------------------------|--|
| Send Feedback<br>www.bca.gov.sg/FeedbackForm/                                                                                                    |                                              |  |
|                                                                                                    | Previous Page 10 of 10 Save Preview & Submit |  |
| Please correct the following input errors.<br>Please check Official Address<br>- Check date of AGM<br>Click here                                                                                                    |                                              |  |
| Please check Maintenance Contribution<br>- No other method Management Fund<br>- No Management Effect From date<br>- No other method for Sinking Fund<br>- No Sinking Effect From date<br>- No Interest Rate<br>Cilck here |                                              |  |
| Please check Particulars Managing Agent<br>- Please select Firm Name.<br>Click here                                                                                                    |                                              |  |
| Please check Particulars of Auditor<br>- No Auditor Name<br>- No Unformatted address<br>Click here                                                                                                    |                                              |  |
| Please check Declaration<br>- No Position Selected<br>- No Name<br>- No NRIC/Passport No.<br>Click here                                                                                                    |                                              |  |
|                                                                                                    |                                              |  |

#### 6.9 Preview e-Filing

Once the missing information is provided, user can left click on preview e-Filing button again to preview and verify the information. If the submission is in order, they will be able to preview their submission with the keyed information being displayed by the system.

User to verify the AGM information, left click on the **Confirm e-Filing** to complete the submission.

#### Please note: Do not use your browser's back button whilst filling out the e-filing form.

|                                                                     | Back to Edit Submission |
|---------------------------------------------------------------------|-------------------------|
| Doing so may result in the loss of all entered information. Use the |                         |
| the form instead.                                                   |                         |

| A Singapore Government Agency Website How to identify ~                                                                                                    |                         |              |                                      |    |                                                                                                  |
|----------------------------------------------------------------------------------------------------|-------------------------|--------------|--------------------------------------|----|--------------------------------------------------------------------------------------------------|
| Building and Construction                                                                                                    | Authority               | Y            |                                      |    |                                                                                                  |
|                                                                                                    |                         |              | ISM<br>Naintenance & Strata Manageme | nt | Singapore Government<br>Integrity • Service • Excellence<br>Terms and Conditions   FAQs and Help |
| My Inbox Change Passw                                                                                                    | vord Site Map           | Logout       |                                      |    |                                                                                                  |
| Preview Subsequent Annual General Meeting e-Filling Back to Edit Submission Confirm e-Filing AGM Transaction Number: Please remember to submit your Notice of Agenda and other supporting documents within the next three(3) days (with indication of your MCST Plan No. or e-Filing transaction number) to the following methods: By Post Building and Construction Authority 52 Jurong Gateway Road #10-01, Singapore 608550 (Above JEM) Send Feedback www.bca.gov.sg/FeedbackForm/ Date Submitted: |                         |              |                                      |    |                                                                                                  |
|                                                                                                    |                         |              |                                      |    |                                                                                                  |
| Section I Particular of Manageme                                                                                                    | ent Corporation/Subsidi | liary Manage | nent Corporation                     |    |                                                                                                  |
| Management Corporation Strata Title<br>Plan No.:<br>UEN:                                                                                                    | ≥ 9999                  |              |                                      |    |                                                                                                  |
| Development Name:                                                                                                    | NEWBUILDING             |              |                                      |    |                                                                                                  |
| Date of AGM                                                                                                    | 14/02/2025              |              |                                      |    |                                                                                                  |
| Official Address of the Management Corporation / Subsidiary Management Corporation                                                                                                    |                         |              |                                      |    |                                                                                                  |
| Building Name:                                                                                                    | TEST BUILDING NAM       | 1E           |                                      |    |                                                                                                  |
| House / Block No.:                                                                                                    | 32                      |              |                                      |    |                                                                                                  |
| Unit No:                                                                                                    | #121-00                 |              |                                      |    |                                                                                                  |

within

#### 7. AGM Acknowledgement Receipt

An AGM Transaction number will be provided to the user for the AGM submission made (see Figure 8).

| Left click on the | Print Acknowledgement Receipt  | button to print a copy of the acknowl | edgement  |
|-------------------|--------------------------------|---------------------------------------|-----------|
| receipt for the   | submission or left dick on     | Download Acknowledgement Receipt      | button to |
| download the ac   | knowledgement receipt to their | computer for their record.            | bullon lo |

| Successfully Submitted the First AGM Submission.                                                                                                    |                                    |  |  |  |
|----------------------------------------------------------------------------------------------------|------------------------------------|--|--|--|
| Back to Inbox Print Acknowledgem                                                                                                    | Download Acknowledgement Receipt   |  |  |  |
| AGM Transaction Number:                                                                                                    | AGM20161024-00001                  |  |  |  |
| Please remember to submit your Notice of Agenda and other supporting documents within the next three (3) days (with indication of your MCST Plan No. or e-Filing transaction number) to the following methods: |                                    |  |  |  |
| By Post<br>Building and Construction Authority<br>5 Maxwell Road<br>#16-00 Tower Block MND Complex<br>Singapore 069110                                                                                         | <b>By Fax</b><br>6325 4437         |  |  |  |
| ByEmail<br>bca_aqm_submission@bca.qov.sq                                                                                                    |                                    |  |  |  |
| Date Submitted:                                                                                                    | 24/10/2016                         |  |  |  |
| Type of Management Corporation                                                                                                    | Single Tier Management Corporation |  |  |  |

Figure 8 – Acknowledgement of AGM Filing completed

#### 8. Troubleshooting

For technical issues or difficulties uploading the document into the system, please contact BCA Feedback Form at <u>https://www2.bca.gov.sg/feedback/</u>. Please indicate the MCST Plan number or AGM transaction number (e.g. AGM20161024-0002) as reference number.

### 9. Thank you

Thank you for using our BMSM Portal to e-File your AGM returns.